## リモート接続のご利用方法

- 1. 事前に弊社へ電話でご連絡をください。052-902-6663
- 2. インターネットエクスプローラーを起動させ、弊社ホームページ(http://www.pcsnet.co.jp)へアク セスし、左下「リモート操作」をクリックし、その後開いたページで「今すぐ接続」をクリックしてくだ さい。(アドレス欄に「http://rsup.net/pcsnet/」と入力して Enter キーを押しても構いません)
- 3. 下記のように画面の上の方に黄色い警告バーが現れますので、そこへマウスを持って行き、右 クリック。「ActiveX のインストール」を選んで左クリックしてください。

| → 達展支援・サービス(CompID:pcsnet) - Microsoft Internet Explorer                                                                                                    |
|----------------------------------------------------------------------------------------------------|
| 7ヶイル(全) 編集(全) 表示(公) あ気に入り(金) ツール(セ) ヘルプ(生) 🧗                                                                                                    |
| 🔇 戻る + 🔊 - 🖹 🖉 🏠 🔎 検索 🌟 お気に入り 🤣 🔗 - 🌺 🚍 - 🛄 😚 🏭 🦓                                                                                                    |
| アドレス② ④ http://sup.net/pcenet 🔹 🌖 8軸 リンク "                                                                                                    |
| Coogle C- 🔮 検索 🍬 愛 M + ダ + Ø 🎽 + 🖉 ブックマーク + PageHauk + 🎯 ブロック数:0 🤴 チェック + 見言 翻訳 + 🖕 次に送信 + Ø 🖉 職家 +                                                                                                  |
| 🍸 ? - 🌮 🕐 🕐 😳 - 🖓 - 🖗 🕼 - 🦃 お花見ボタンを追加しよう ! 🜍 - 🖉 うりマーク - 🖂 Yahool メール - 📷 My Yahool -                                                                                                    |
| ② このサイドには、次の ActiveX コントロールが必要な可能性があります: 'Rsupport Co., Ltd' からの 'RSUPPORT' インストールするには、ここをクリックしてください.     ActiveX コントロールのインストール(2)-     た決性の説明(W)     【情報/「ーのヘルプ(出)                                  |
| "遠隔支援準備中です。"                                                                                                    |
| 通信環境等によっては、1分程度お時間がかかる場合がございます。<br>UdSくお待ちください                                                                                                    |
| WindowsXPサービスバック(SP2)やInternetEXplorer7がインストールされている場合下のボックスをク<br>リックしてください。                                                                                                    |
| ☆の ActiveX コントロールをインストールするには、ここをクリックしてください、     Rsupport Co., Ltd:からの「RSUPPORT_                                                                                                    |
| <ul> <li>手動設置をしても接続できない場合は、実行ファイルダウンロードを実行してください。</li> <li>実行ファイルダウンロード</li> </ul>                                                                                                    |
| े ए ॐे ४ ॐ ४ ॐ ४ ॐ ४ ॐ ४ ॐ ४ ॐ ४ ॐ ४ ॐ ४ ॐ ४ ॐ ४ ॐ ४ ॐ ४ ॐ ४ ॐ ४ ॐ ४ ॐ ४ ॐ ४ ॐ ४ ॐ ४ ॐ ४ ॐ ४ ॐ ४ ॐ ४ ॐ ४ ॐ ४ ॐ ४ ॐ ४ ॐ ४ ॐ ४ ॐ ४ ॐ ४ ॐ ४ ॐ ४ ॐ ४ ॐ ४ ॐ ४ ॐ ४ ॐ ४ ॐ ४ ॐ ४ ॐ ४ ॐ ४ ॐ ४ ॐ ४ ॐ ४ ॐ ४ № № |

4. 下のような画面が出ますので、「インストールする」をクリックしてください。

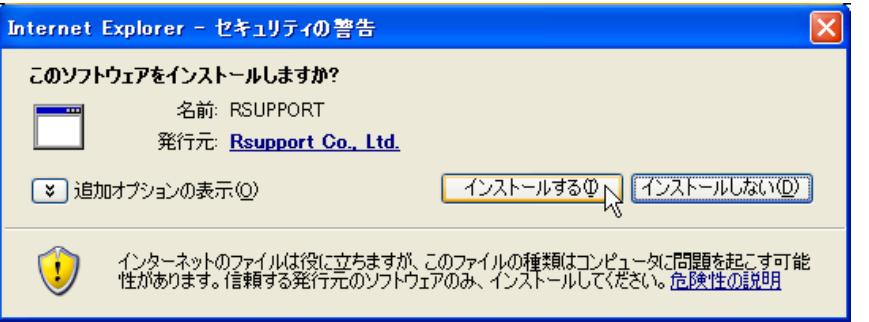

5. 下のような画面が出ますので、しばらくお待ちください。

| 準備中                                                            | ×     |
|----------------------------------------------------------------|-------|
| リモートコントロールを準備中です。しばらくお待ちください。ネットワーク回<br>線速度により多少時間が掛かる場合があります。 | 2     |
| 12<br>12                                                       | キャンセル |

6. 下のような画面が出ましたら、上の部分をクリックしてください。この画面は出ない場合もあります。 出なかったら、次に進んでください。

| 🌈 遠隔支援・サービス(Gom                       | npID:pcsnet) = W    | indows Internet Explorer          |                                 |                        |                         |
|---------------------------------------|---------------------|-----------------------------------|---------------------------------|------------------------|-------------------------|
| 🕘 🗸 🖉 http://rsup                     | p.net/gate_ct.asp   |                                   |                                 | 🖌 🍋 🗙 Google           | [• 9]                   |
| ファイル(日) 編集(日) 表示                      | ののパスジャーター           | ツール① ヘルプ(11)                      |                                 |                        |                         |
| Coogle G-                             | <mark>~</mark> रा   | iik • 🗇 M • 🚯 •   ✿ 기             | ックマーク・ Pagaflank ・ 🔊 ブロック熱 2    | ** チェック ▼ 🚰 翻訳 ▼ >>    | 🛛 IRE+  🔁 '             |
| 😭 🔗 🙋 遠隔支援・サー                         | ど入(CompID.pcsnet)   |                                   |                                 | 🐴 • 📾 • 👼 • 🔂 🗠        | -ジ(12) • ③ ツール(12) • 33 |
| ⑦ この Web サイトは、'Rsupport<br>リックしてください。 | t Co, Ltd' からの 'Rei | noteCall RCMain ActiveX Control I | Module' アドオンを実行しようとしています。 W     | 66 サイトとアドオンを信頼し、アドオンの実 | 行を許可するには、ここをクーメ         |
|                                       |                     |                                   |                                 | NG                     | <u>^</u>                |
|                                       |                     |                                   |                                 |                        |                         |
|                                       | _                   |                                   |                                 |                        |                         |
|                                       | <b>₹</b> support    |                                   |                                 |                        |                         |
|                                       |                     |                                   |                                 | Ť                      |                         |
|                                       |                     | ワンクリック麗                           | [客PCサポートサービス                    |                        |                         |
|                                       |                     |                                   |                                 |                        |                         |
|                                       |                     |                                   |                                 |                        |                         |
|                                       |                     |                                   |                                 |                        |                         |
|                                       |                     |                                   |                                 |                        |                         |
|                                       |                     | オペレータと接続が終了す                      | るまでこのページを閉じないでくだ                | さい。                    |                         |
|                                       |                     |                                   |                                 |                        |                         |
|                                       |                     |                                   |                                 |                        |                         |
|                                       |                     |                                   |                                 |                        |                         |
|                                       | 3                   | Coll   「Webとアイコンを利用した論            | (周利御シフテム)は国際的に総議された特許           | रत.                    |                         |
|                                       | emote               | Copyright (C) RSUPPO              | RT Co.,Ltd. All rights reserved |                        |                         |
|                                       |                     |                                   |                                 |                        |                         |
|                                       |                     |                                   |                                 |                        |                         |
|                                       |                     |                                   |                                 |                        | ~                       |
| 🕑 ページが表示されました                         |                     |                                   |                                 | 😜 ተጋターネット              | 🔍 100% 🔹 🚊              |

 
 面面が暗くなったりちらついたりする場合があります。下のような画面が出ましたら、ショートカット をクリックして下さい。お気に入りに追加され、デスクトップにショートカットが出来ます。その後、 丸数字の部分をクリックしてください。数字は2の場合もあります。

| PJ 277770 C (1CC) 0 8                                                                                                    |                                                                                                    |
|----------------------------------------------------------------------------------------------------|----------------------------------------------------------------------------------------------------|
| 🏈 遠隔支援・サービス(CompID:pcsnet) - Windows Internet Explore                                                                                      | er 🗆 🗖 🗮 🗶                                                                                                    |
| OOv Ohttp://rsup.net/pcsnet/                                                                                                    | - 47 🗙 casio 🔎 -                                                                                                    |
| <ul> <li>•</li> <li>•</li> </ul>                                                                                                    |                                                                                                    |
| 😭 🍄 😝 遠隔支援・サービス(CompID:pcsnet)                                                                                                    | 🐴 ▼ 🗟 ▼ 🖶 ▼ 📴 ページ(P) ▼ ۞ ツール(Q) ▼ <sup>≫</sup>                                                                                                    |
| PCS SHARP FU<br>CASIO 来<br>「<br>「<br>「<br>「<br>「<br>「<br>「<br>」<br>」<br>」<br>、<br>、<br>、<br>、<br>、<br>、<br>、<br>、<br>、<br>、<br>、<br>、<br>、 | 「TSU 有限会社ピーシーエス     ・     ・     ・     ・     ・     ・     ・     ・     ・     ・     ・     ・     ・     ・     ・     ・     ・     ・     ・     ・     ・     ・     ・     ・     ・     ・     ・     ・     ・     ・     ・     ・     ・     ・     ・     ・     ・     ・     ・     ・     ・     ・     ・     ・     ・     ・     ・     ・     ・     ・     ・     ・     ・     ・     ・     ・     ・     ・     ・     ・     ・     ・     ・     ・     ・     ・     ・     ・     ・      ・      ・      ・      ・      ・      ・      ・      ・      ・      ・      ・      ・      ・      ・      ・      ・      ・      ・      ・      ・      ・      ・      ・      ・      ・      ・      ・      ・      ・      ・      ・      ・      ・      ・      ・      ・      ・      ・      ・      ・      ・      ・      ・      ・      ・      ・      ・      ・      ・      ・      ・      ・      ・      ・      ・      ・      ・      ・      ・      ・      ・      ・      ・      ・      ・      ・      ・      ・      ・      ・      ・      ・      ・      ・      ・      ・      ・      ・      ・      ・      ・      ・      ・      ・      ・      ・      ・      ・      ・      ・      ・      ・      ・      ・      ・      ・      ・      ・      ・      ・      ・      ・      ・      ・      ・      ・      ・      ・      ・      ・      ・      ・      ・      ・      ・      ・      ・      ・      ・      ・      ・      ・      ・      ・      ・      ・      ・      ・      ・      ・      ・      ・      ・      ・      ・      ・      ・      ・      ・      ・      ・      ・      ・      ・      ・      ・      ・      ・      ・      ・      ・      ・      ・      ・      ・      ・      ・      ・      ・      ・      ・      ・      ・      ・      ・      ・      ・      ・      ・      ・      ・      ・      ・      ・      ・      ・      ・      ・      ・      ・      ・      ・      ・      ・      ・      ・      ・      ・      ・      ・      ・      ・      ・      ・      ・      ・      ・      ・      ・      ・      ・      ・      ・      ・      ・      ・      ・      ・      ・      ・      ・      ・      ・      ・      ・      ・      ・      ・      ・      ・      ・      ・      ・      ・      ・     ・      ・      ・      ・      ・ |
| 出面人工管理<br>香島計管機 ハンディーキス                                                                                                    | F                                                                                                    |
| 里里司昇城 ハンディーよこの                                                                                                    | <u> </u>                                                                                                    |
|                                                                                                    | ● インターネット   保護モード: 有効 🔍 100% 👻                                                                                                    |

- 8. インターネットエクスプローラーが最小化されたら、接続完了です。インターネットエクスプローラーは閉じないで下さい。接続が切れてしまいます。
- 9. 2回目以降は、デスクトップに出来た黄色いショートカットのアイコンをダブルクリックすると、7の 画面から始まります。丸付き数字の部分をクリックしてください。